Настройка PPPoE-соединения для Windows 8.

1. Откройте "Меню Управления", переместив курсор в правый нижний угол, и в появившемся меню выберите пункт "Параметры".

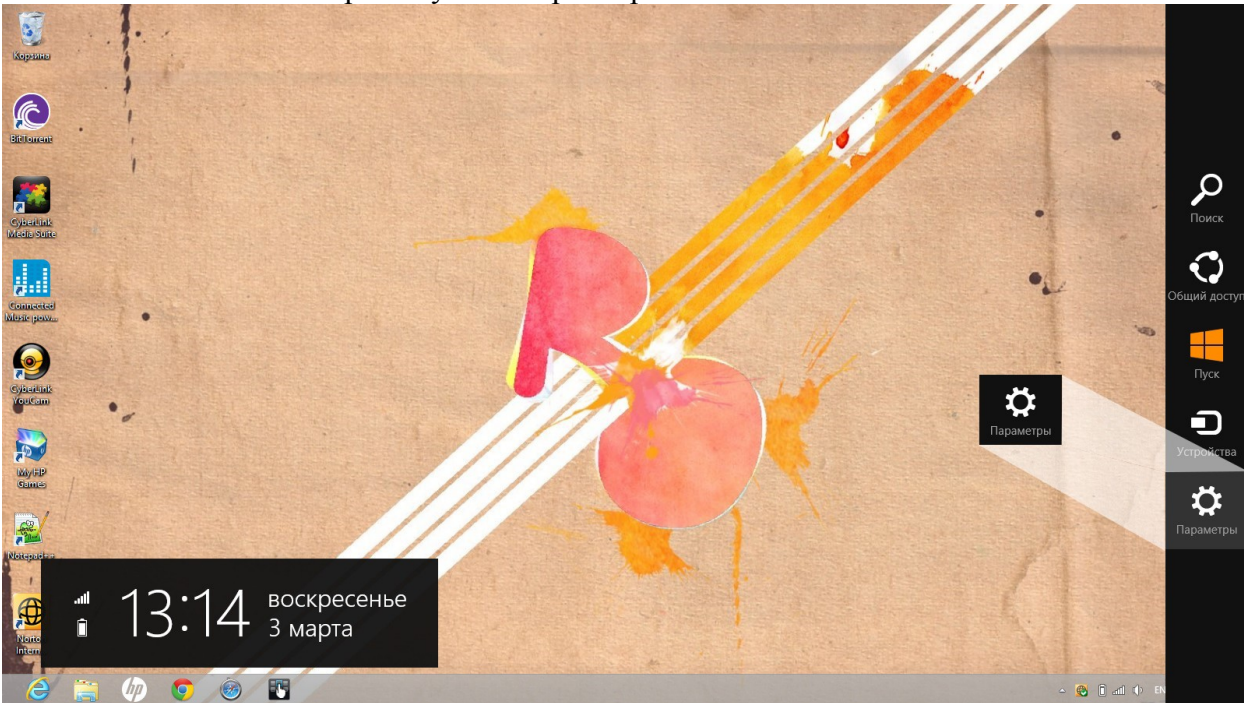

2. В следующем меню выберите пункт "Панель управления".

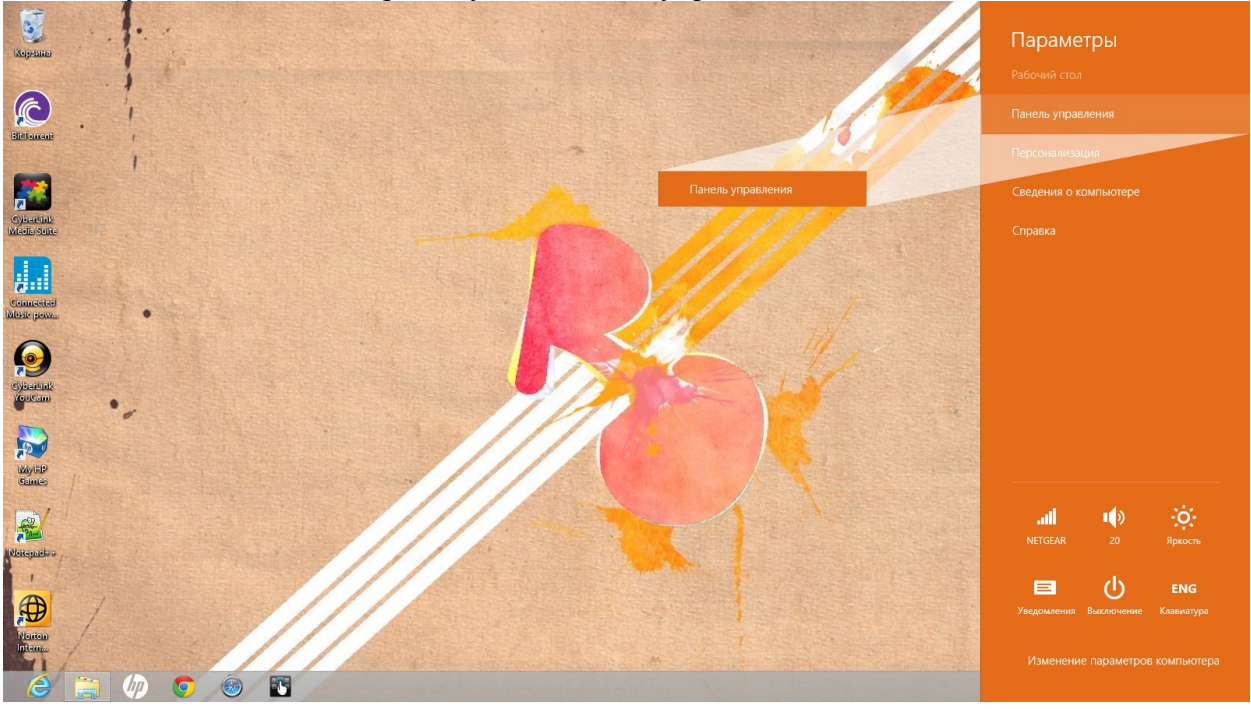

## 3. В "Панели управления" перейдите в раздел Сеть и Интернет.

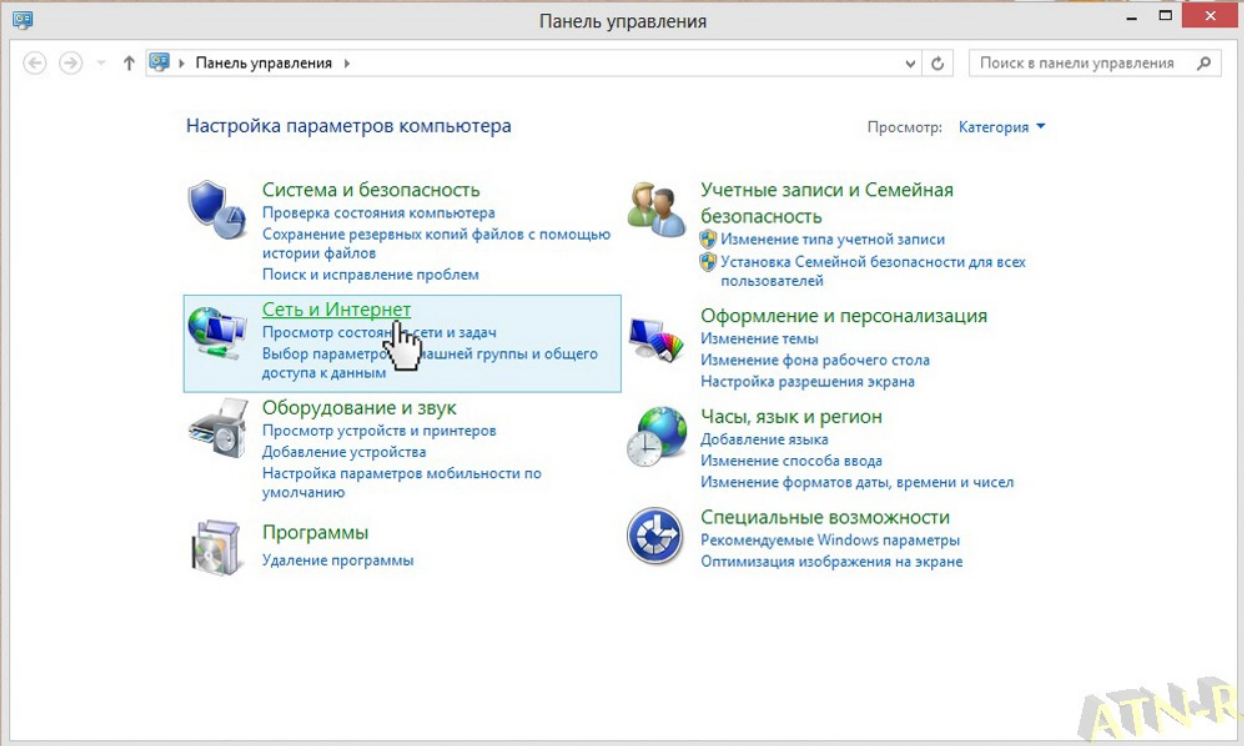

## 4. Перейдите в раздел Центр управления сетями и общим доступом.

| <b>2</b>                                                           | Сеть и Интернет                                                                                                    | ×                                                        |
|--------------------------------------------------------------------|----------------------------------------------------------------------------------------------------|----------------------------------------------------------|
| 🔄 🎯 👻 🕇 🕎 🕨 Панель уг                                              | равления 🔸 Сеть и Интернет 🔸                                                                                                    | <ul> <li>С</li> <li>Поиск в панели управления</li> </ul> |
| Панель управления —<br>домашняя страница<br>Система и безопасность | Центр управления сетями и общим доступом<br>Просмотр состояния сети и задач Подключен так сети<br>Просмотр сетевых компьютеров и устройств |                                                          |
| • Сеть и Интернет<br>Оборудование и звук                           | Домашняя группа<br>Выбор параметров домашней группы и общего доступа к данным                                                              |                                                          |
| Программы<br>Учетные записи и Семейная                             | Свойства браузера<br>Изменение домашней страницы Управление надстройками браузера                                                          |                                                          |
| безопасность<br>Оформление и<br>персонализация                     | Удаление истории обзора и файлов "соокіе"                                                                                                  |                                                          |
| Часы, язык и регион<br>Специальные возможности                     |                                                                                                    |                                                          |
|                                                                    |                                                                                                    |                                                          |
|                                                                    |                                                                                                    |                                                          |
|                                                                    |                                                                                                    |                                                          |
|                                                                    |                                                                                                    |                                                          |
|                                                                    |                                                                                                    |                                                          |
|                                                                    |                                                                                                    | Allaras                                                  |

5. Перейдите в пункт Создание и настройка нового подключения или сети, после чего откроется мастер настройки подключения.

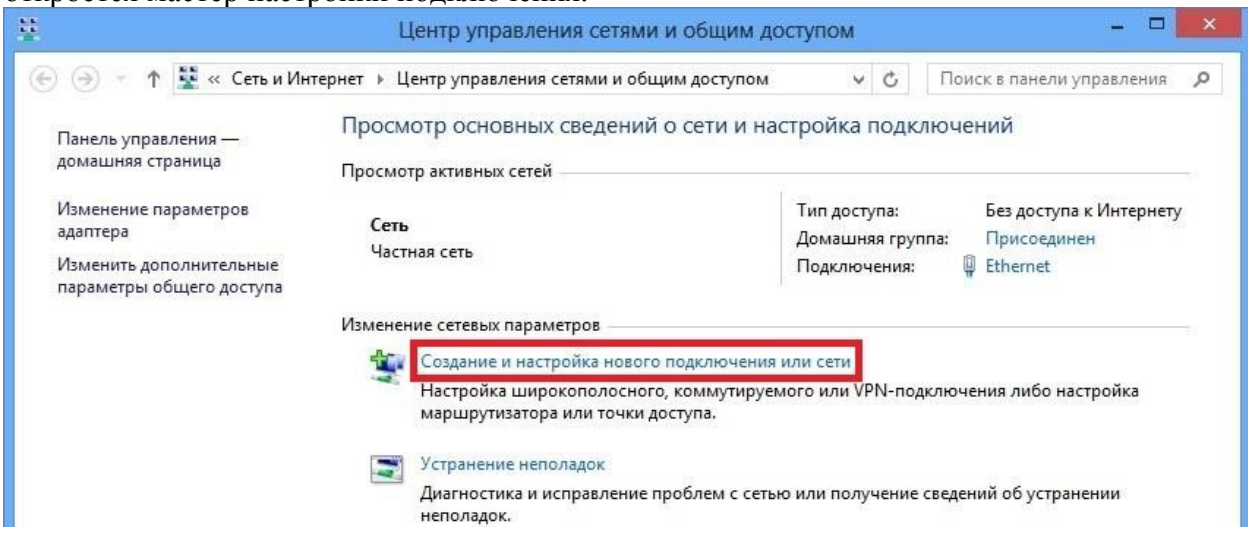

## 6. Выберите пункт Подключение к Интернету и нажмите Далее.

| - | Подключение к Интернету<br>Настройка широкополосного или коммутируемого подключения к Интернету.                      |
|---|----------------------------------------------------------------------------------------------------|
| 1 | Создание и настройка новой сети<br>Настройка нового маршрутизатора или точки доступа.                                 |
| - | Подключение к беспроводной сети вручную<br>Подключение к скрытой сети или создание нового профиля беспроводной связи. |
| 0 | Подключение к рабочему месту<br>Настройка телефонного или VPN-подключения к рабочему месту.                           |

| 😵 По,  | аключение к Интернету                                                                                                    |  |
|--------|----------------------------------------------------------------------------------------------------|--|
| Как вы | а хотите выполнить подключение?                                                                                          |  |
|        | В <u>ы</u> сокоскоростное (с PPPoE)<br>Подключение через DSL или кабель, требующее ввода имени пользователя и<br>пароля. |  |
|        |                                                                                                    |  |
|        |                                                                                                    |  |
|        | о <u>к</u> азать варианты подключений, которые не настроены для использования                                            |  |
|        |                                                                                                    |  |

8. В поля Имя пользователя и Пароль введите логин и пароль для входа в Интернет соответственно. В поле Имя подключения введите название соединения, например, Интернет и установите галочку "Запомнить этот пароль".

| Введите информац                     | ию, полученную от поставщика услуг I                        | Лнтернета           |
|--------------------------------------|-------------------------------------------------------------|---------------------|
| <u>И</u> мя пользователя:            | Login                                                       |                     |
| <u>П</u> ароль:                      | Password                                                    |                     |
|                                      | Этображать вводимые знаки                                   |                     |
|                                      | Вапомнить этот пароль                                       |                     |
| Им <u>я</u> подключения:             | Высокоскоростное подключение                                |                     |
|                                      |                                                             |                     |
| 🛞 🔲 <u>Р</u> азрешить испол          | ьзовать это подключение другим пользователям                |                     |
| Этот параметр по<br>использовать это | зволяет любому пользователю, имеющему досту<br>подключение. | п к этому компьютер |
| Use as seen used to be the           | (ISD)                                                       |                     |

## 9. Нажмите "Подключить".

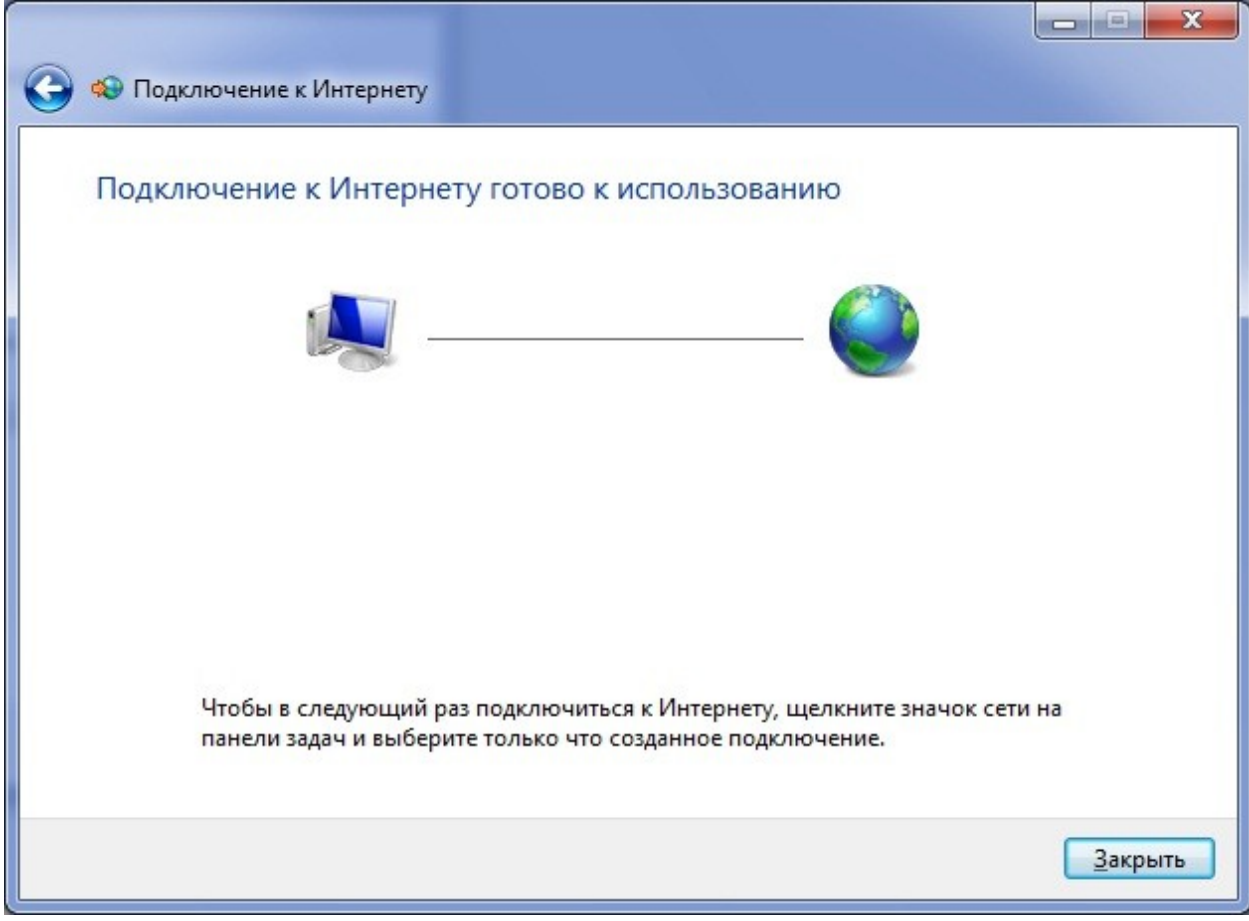